### Passo a passo LOGIN E CADASTRO – Clientes baixa tensão

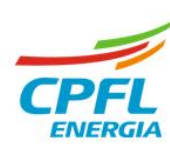

# Solicitação de acesso

O serviço **"solicitar acesso"** permite um cliente, titular ou não titular, solicitar acesso a uma instalação de outro titular de documento CNPJ ou documento CPF.

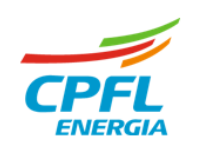

### Fluxo Solicitar acesso

Se o cliente que é titular de instalação, mas deseja e precisa do acesso a instalação de pessoa jurídica, então deverá clicar em **"solicitar acesso"** 

#### > Seleção de instalação

Se existir mais de uma instalação, basta passar o mouse em cima do nome e clicar na opção SOLICITAR ACESSO.

| GRUPO CPFL | <b>CPFL EMPRESAS</b>                                                                                   | PARCEIROS                                  | INFORMAÇÕES ÚTEIS | SERVIÇOS ONLINE | A NOSC    | 🤌 Minhas Instalações    |  |  |
|------------|----------------------------------------------------------------------------------------------------|--------------------------------------------|-------------------|-----------------|-----------|-------------------------|--|--|
|            |                                                                                                    |                                            |                   |                 |           | Solicitar Acesso        |  |  |
|            |                                                                                                    |                                            |                   |                 | <b>/</b>  | Conceder Acesso         |  |  |
|            | Selecionar Perfil                                                                                      | Selecionar uma instalação                  | )                 |                 |           | Quero ser<br>projetista |  |  |
|            |                                                                                                    |                                            |                   |                 |           | 🕒 Sair                  |  |  |
|            | Selecione sua i                                                                                        | nstalação                                  |                   |                 |           |                         |  |  |
|            | Encontramos instalações vinculadas ao seu CPF, por favor, selecione abaixo o imóvel que deseja acessar |                                            |                   |                 |           |                         |  |  |
|            |                                                                                                    |                                            |                   |                 |           |                         |  |  |
|            |                                                                                                    |                                            |                   |                 |           |                         |  |  |
|            |                                                                                                    |                                            |                   | Limnar burg     | Filtro    |                         |  |  |
|            |                                                                                                    |                                            |                   | Limpar buse     | ca Filtro | os                      |  |  |
|            |                                                                                                    |                                            |                   | Limpar buse     | ca Filtro | os                      |  |  |
|            | N° da Instala                                                                                          | cão: 182                                   |                   | Limpar buse     | ca Filtro | va                      |  |  |
|            | N° da Instala                                                                                          | ção: 182<br>RANCO, CENTRO                  |                   | Limpar buse     | ca Filtro | va                      |  |  |
|            | N° da Instala<br>R BR DO RIO E<br>JABOTICABAL                                                          | ç <b>ão: 182</b><br>IRANCO, CENTRO         |                   | Limpar buse     | ca Filtro | va                      |  |  |
|            | Nº da Instala<br>R BR DO RIO E<br>JABOTICABAI<br>14870780                                              | ção: 182<br>RANCO, CENTRO<br>- SP          |                   | Limpar buss     | ca Filtro | va                      |  |  |
|            | Nº da Instala<br>R BR DO RIO E<br>JABOTICABAL<br>14870780                                              | <b>ção: 182</b><br>RANCO, CENTRO<br>- SP   |                   | Limpar buse     | ca Filtro | va                      |  |  |
|            | Nº da Instala<br>R BR DO RIO E<br>JABOTICABAL<br>14870780                                              | ç <b>ão: 182</b><br>RANCO, CENTRO<br>- SP  |                   | Limpar busc     | ca Filtro | va l                    |  |  |
|            | Nº da Instala<br>R RR DO RIO F<br>JABOTICABAI<br>14870780                                              | ç <b>ão: 182</b><br>Iranco, centro<br>- SP |                   | Limpar buse     | ca Filtro | va                      |  |  |
|            | Nº da Instala<br>R BR DO RIO E<br>JABOTICABAI<br>14870780                                              | ç <b>şo: 182</b><br>RANCO,CENTRO<br>- SP   |                   | Limpar busc     | ca Fiitro | 25<br>V2                |  |  |

#### › Home da instalação

Caso possua apenas uma instalação vinculada ao seu CPF. Usuário deve seguir para para a Home Page da instalação.

Basta clicar na opção ACESSE AQUI na home e depois na **opção de** "solicitar acesso"

| cpfl paulista Minha conta 🗸 Minha energia 🗸 Meu cadastro 🗸             | 🗸 Outros serviços 🧹 Ajuda online 🧹   | ¢ 014                                            |
|------------------------------------------------------------------------|--------------------------------------|--------------------------------------------------|
| Quer gerenciar quem tem acesso as suas instalações? <u>Acesse aqui</u> | אש<br>ש                              | NÚMERO DE INSTALAÇÃO<br>298<br>Trocar Instalação |
| Du escolha o serviço que deseja solicitar                              | TITULAR DA CONTA                     |                                                  |
| aça a busca no campo abaixo                                            |                                      |                                                  |
|                                                                        |                                      | Sair                                             |
| Eu gostaria de                                                         |                                      | ٩                                                |
| O que eu preciso?                                                      | Serviços em dest                     | aque                                             |
| ِ<br>العان )                                                           | الحيان                               | $\otimes$ ,                                      |
| لے ا<br>Não entendi o valor da minha conta                             | لبِي<br>Débitos e 2ª via de<br>conta | ₩<br>Falta de energia                            |

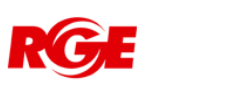

### Fluxo Solicitar acesso

Se o cliente que não é titular de nenhuma instalação, mas deseja e precisa do acesso a instalação de pessoa jurídica, então deverá clicar em "solicitar acesso"

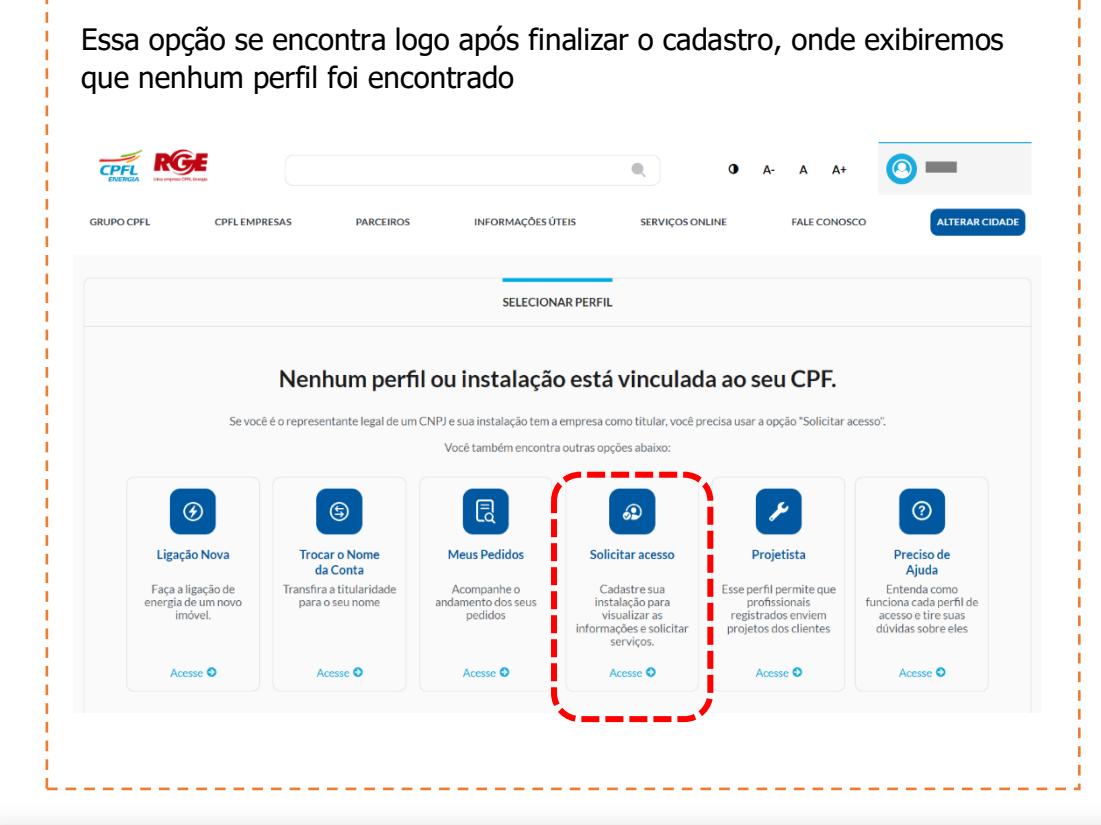

Ou caso tenha fechado a tela esquerda, então ele poderá passar o mouse em cima do nome "componente de login" em seguida em clicar em **"solicitar acesso**"

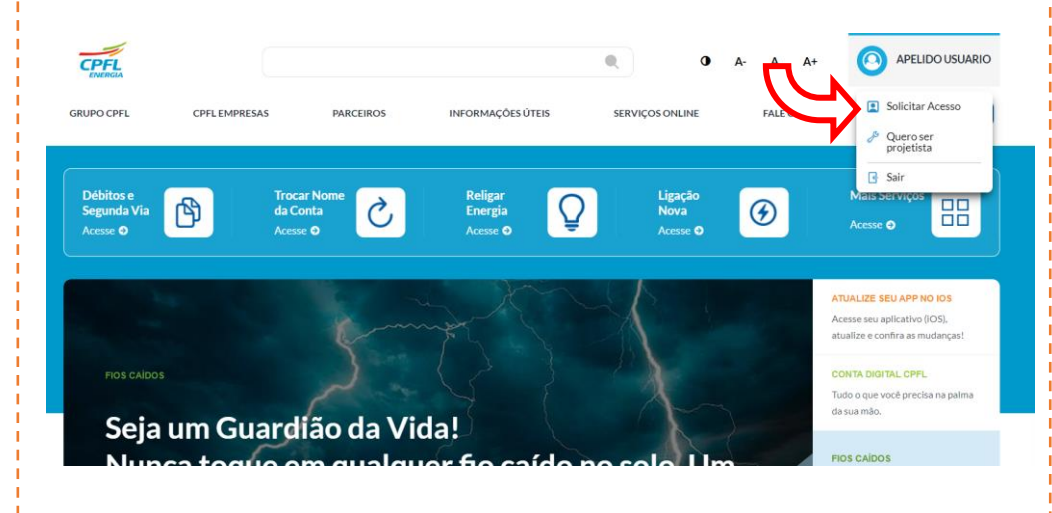

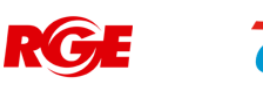

## Fluxo Solicitar acesso – Como encontrar instalação.

Após clicar em **"solicitar acesso"** é necessário buscar a instalação que precisa do acesso.

A localização da instalação pode ser pelo código da instalação (número), endereço do imóvel, número do medidor ou número do CNPJ ou caso seja de outro CPF, pelo número do CPF.

|                                                      | SOLICITAR ACESSO                                                             |                               | As opcões de busca como:                                            |  |
|------------------------------------------------------|------------------------------------------------------------------------------|-------------------------------|---------------------------------------------------------------------|--|
| Aqui você verá as suas<br>informações Nome e E-mail. | Confirme os seus dados para solicitar acesso a uma instalação<br>Nome E-mail |                               | <ul> <li>Código de instalação</li> <li>Número do medidor</li> </ul> |  |
|                                                      | Ma                                                                           | br                            | Tem o link para orientar onde<br>encontrar o código                 |  |
|                                                      | Como deseja pesquisar pela instalação? Insira aqui o número do med           | for Onde encontro meu código? |                                                                     |  |
| Opções para buscar e localizar<br>a instalação       | Código de instalação Endereço do imóvel                                      | Filtrar                       | Endereço do imóvel<br>Tem o link caso não saiba o CEP.              |  |
|                                                      | Número do medidor     CNPJ                                                   |                               |                                                                     |  |
|                                                      | ○ CPF                                                                        |                               |                                                                     |  |

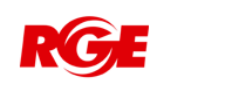

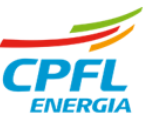

### Fluxo Solicitar acesso – Para instalações de outro CPF

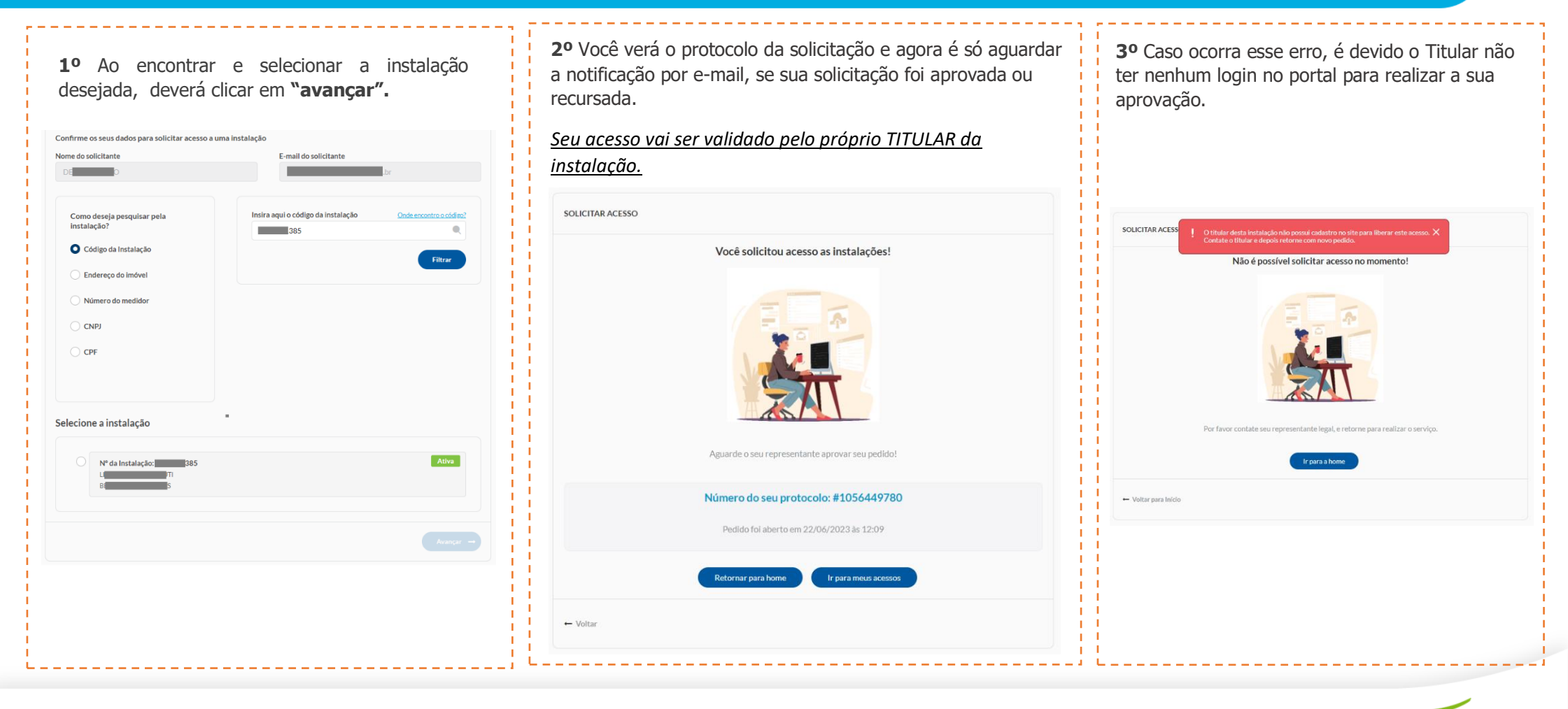

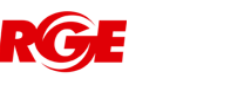